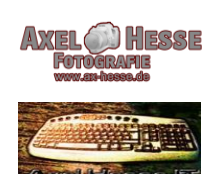

## AXEL HESSE

<u>Freiberuflicher Dozent für Informatik,</u> Digitale Bildbearbeitung und Fotografie

## Installation per Windows Update

Die integrierte <u>Windows-Aktualisierung</u> bietet das Funktions-Update erst an, wenn Microsoft es für Ihr Gerät freigegeben hat. Dieser gestaffelte Roll-out kann sich allerdings über Wochen und sogar Monate hinziehen, da der Konzern im Falle von Kompatibilitätsproblemen Update-Sperren verhängt ("Safeguard Hold"). Es ist somit aber auch die sicherste Option zum Umstieg. So geht es:

- 1. Klicken Sie im Startmenü auf Einstellungen und dann auf Windows Update.
- 2. Stellen Sie sicher, dass der Schalter "Erhalten Sie die neuesten Updates, sobald Sie verfügbar sind" auf "Ein" steht, und klicken Sie auf *Nach Updates suchen.*
- 3. Falls "Windows 11, Version 24H2" angeboten wird, klicken Sie auf *Herunterladen und installieren.*
- 4. Folgen Sie dann den weiteren Anweisungen. Bei der Installation wird der PC womöglich mehrfach neu gestartet.

## Installation per ISO-Datei

Beim sogenannten Inplace-Upgrade wird das Upgrade auf Windows 11 24H2 direkt mit der ISO-Datei von Windows 11 gestartet. Das funktioniert derzeit aber nur auf Geräten mit einer 64-Bit-CPU. Windows-11-ISOs für Arm64-Geräte werden laut Microsoft "in den kommenden Wochen verfügbar sein". So geht es:

- 1. Öffnen Sie Microsofts Downloadbereich.
- 2. Klicken Sie auf Download auswählen, dann auf Windows 11 (Multi-Edition-ISO für x64-Geräte) und Jetzt herunterladen.
- 3. Bei Wählen Sie eine Sprache aus klicken Sie auf Deutsch und wählen Bestätigen.
- 4. Nach Klicks auf 64-bit Download und Speichern unter wählen Sie den Desktop als Ziel und klicken auf Speichern.
- 5. Nach dem Download öffnen Sie die heruntergeladene ISO-Datei per Doppelklick und bestätigen mit *Öffnen.*
- 6. Im erscheinenden Fenster klicken Sie doppelt auf die Installationsdatei setup.exe, auf Ja und Weiter. Folgen Sie dann den Installationshinweisen auf dem Bildschirm. Wichtig: Vor dem Start der eigentlichen Installation erscheint das Fenster "Bereit für die Installation". Stellen Sie dort sicher, dass der Haken "Persönliche Dateien und Apps behalten".

Quelle: Computerbild.de